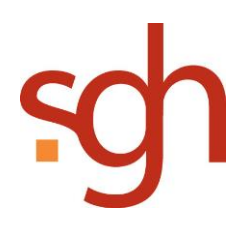

# Inhalt

| VIPER                                  | . 2 |
|----------------------------------------|-----|
| Installationsvoraussetzungen           | . 2 |
| Ausschluss                             | . 2 |
| Technische Voraussetzungen             | . 2 |
| Installationsanleitung VIPER Connector | . 3 |

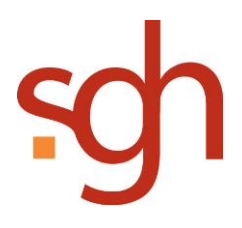

# VIPER

## **TRAFFIQX Printer (Virtueller Drucker)**

Der TRAFFIQX Printer ist ein Druckertreiber und wird auf dem installierten Arbeitsplatzrechner als beliebiger Windows-Drucker dargestellt. So kann der TRAFFIQX Printer wie ein üblicher Drucker bedient und genutzt werden. Der Druckdatenstrom wird allerdings automatisch umgeleitet und die Daten werden in einem definierten Speicherort und Datenformat dem Connector für den Upload an das Portal zur Verfügung gestellt.

### Als Einzelplatzinstallation

Ein lokaler Drucker (virtueller Druckertreiber) und ein Connector (Uploadmanager) sind auf einem Arbeitsplatzrechner installiert.

Der TRAFFIQX Connector kann dann nur im beaufsichtigten Betrieb genutzt werden. Das bedeutet, um das Produkt zu nutzen, muss am betreffenden Rechner eine aktive Sitzung geöffnet sein.

## Installationsvoraussetzungen

- Windows Server 2008 oder neuer, 32 oder 64 Bit
- Windows 7 Betriebssysteme oder neuer, 32 oder 64 Bit.
- Hardwarearchitektur: Intel oder AMD Maschinen können beliebig verwendet werden.

### Ausschluss

Hardware, die einen Titanium-Prozessor oder kompatible verwendet, kann nicht für den TRAFFIQX Connector Service genutzt werden.

### Technische Voraussetzungen

Damit der TRAFFIQX Connector Service installiert werden kann, ist es notwendig, dass das Microsoft .Net Framework 3.5 oder höher, auf dem Zielsystem installiert ist.

Die Installation wurde entsprechend dieser Anleitung erfolgreich auf folgenden Windows Server Systemen getestet:

- Windows Server 2008 / R2
- Windows Server 2012

Die Verwendung des TRAFFIQX Printer als Netzwerkdrucker wird auf Windows Client- Systemen ab Windows XP SP3 und neueren unterstützt.

Grundsätzlich unterstützen wir Sie bei der Installation und Verwendung des TRAFFIQX Connector Service nur auf Systemen, die mit Windows- Betriebssystemen betrieben werden, die über Mainstream oder extended Support verfügen.

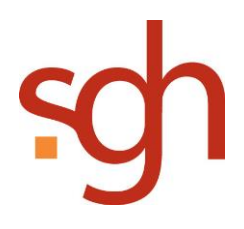

# Installationsanleitung VIPER Connector

Hinweis: Je nach Betriebssystem kann die Optik der Aufforderungsfelder voneinander abweichen.

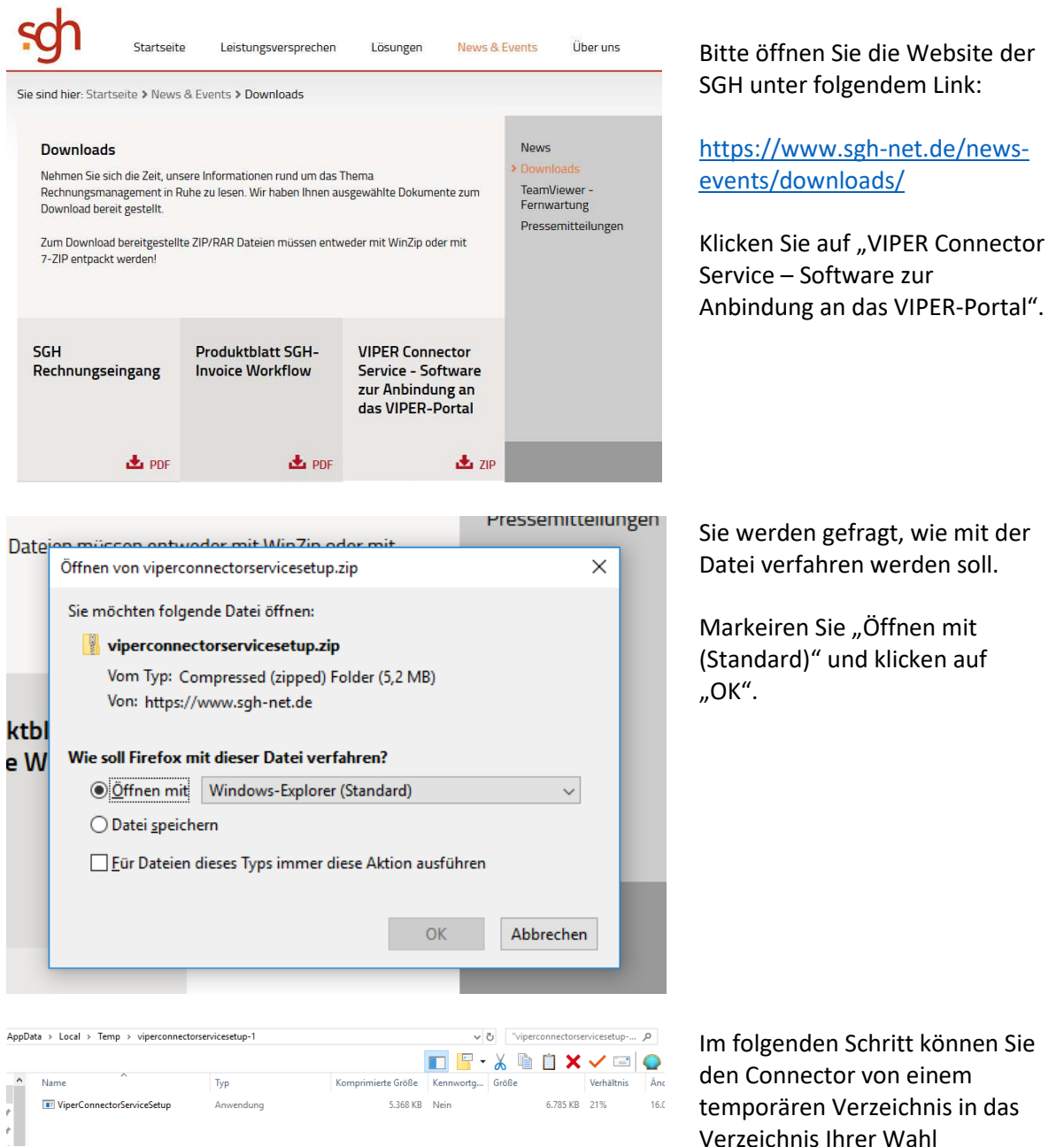

Verzeichnis Ihrer Wahl verschieben (ggfs. im ersten Schritt auf dem Desktop ablegen).

Den weiteren Prozess starten Sie mit einem Doppelklick auf "ViperConnectorServiceSetup"

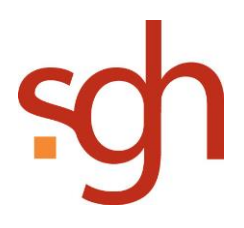

| ×                              | Microsoft Visua<br>Redistributable                                                                                                    | I C++ 2015<br>(x64) - 14.0.24                                                                                  | 212             |
|--------------------------------|----------------------------------------------------------------------------------------------------|----------------------------------------------------------------------------------------------------|-----------------|
| dere<br>"Kar<br>typis<br>Fälle | n Einhaltung Sie regelmaßig ver<br>dinalpflichten"). In diesen Fällen<br>che und vorhersehbare Schäder<br>n haftet Microsoft auch in Deuts<br>lässigkeit. | trauen durten (sog.<br>Ist die Haftung von Micros<br>In beschränkt. In allen ande<br>Ichland nicht für leichte | oft auf<br>eren |
| Fail /                         | TD: VS2015 Lindate3 ShelleRer                                                                                                    | tiet <delis< th=""><th></th></delis<>                                                                          |                 |
| EUL/                           | ID: VS2015_Update3_ShellsRec<br>ime den Bedingungen des Lizenzvi                                                                                          | dist_ <deu><br/>ertrags zu</deu>                                                                               |                 |

Redistributable (x64): Stimmen Sie den Bedingungen des Lizenzvertrages zu und klicken anschließend auf "Installieren".

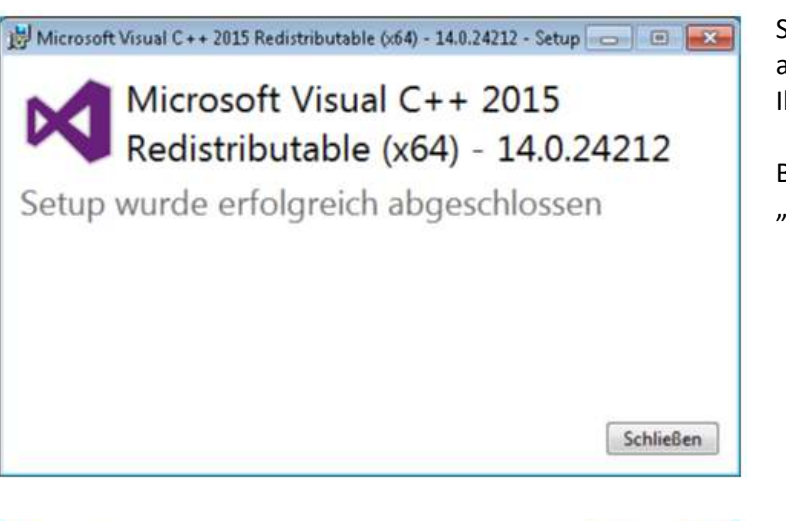

Sobald der Vorgang abgeschlossen wurde, wird Ihnen dies angezeigt.

Bestätigen Sie, indem Sie auf "Schließen" klicken.

|                         | Microsoft Visual C++ 2015                                                                                                    |
|-------------------------|----------------------------------------------------------------------------------------------------|
|                         | Redistributable (x86) - 14.0.24212                                                                                                    |
| ,Karı<br>typis<br>Fälle | Inalpflichten"). In diesen Fällen ist die Haftung von Microsoft auf<br>che und vorhersehbare Schäden beschränkt. In allen anderen<br>n haftet Microsoft auch in Deutschland nicht für leichte |
| Fahr                    | ässigkeit.                                                                                                    |

Redistributable (x86): Stimmen Sie den Bedingungen des Lizenzvertrages zu und klicken anschließend auf "Installieren".

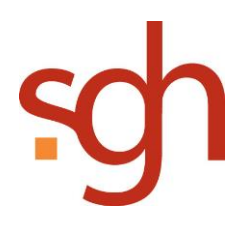

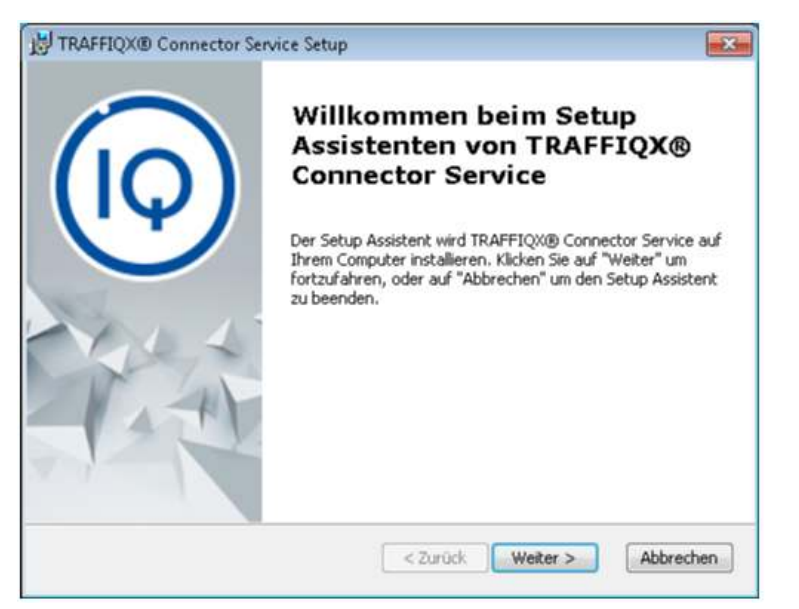

Installationsart
Installationsart

Bitte wählen Sie die für Sie geeignete Installationsart.
Image: Comparison of the second second s

| 澍 TRAFFIQX® Connector Service Setup                                                                                                    | <b>×</b>  |
|----------------------------------------------------------------------------------------------------|-----------|
| Vorbereitung der Installation abgeschlossen<br>Der Setup Assistent ist bereit, mit der Installation zu beginnen.                                                                                                    | sch       |
| Klicken Sie auf "Installieren" um die Installation zu starten. Wenn Sie die<br>Installationseinstellungen überprüfen oder ändern möchten, klicken Sie auf "Zu<br>den Setup Assistent zu beenden, klicken Sie auf "Abbrechen". | rück". Um |
| Advanced Installer < Zurück Installieren                                                                                                    | Abbrechen |

Bestätigen Sie das SetUp mit Klick auf "Weiter".

Wählen Sie als Installationsart "Standard" aus und klicken auf "Weiter".

Klicken Sie, um den Installationsvorgang fortzusetzen auf "Installieren".

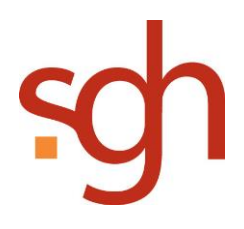

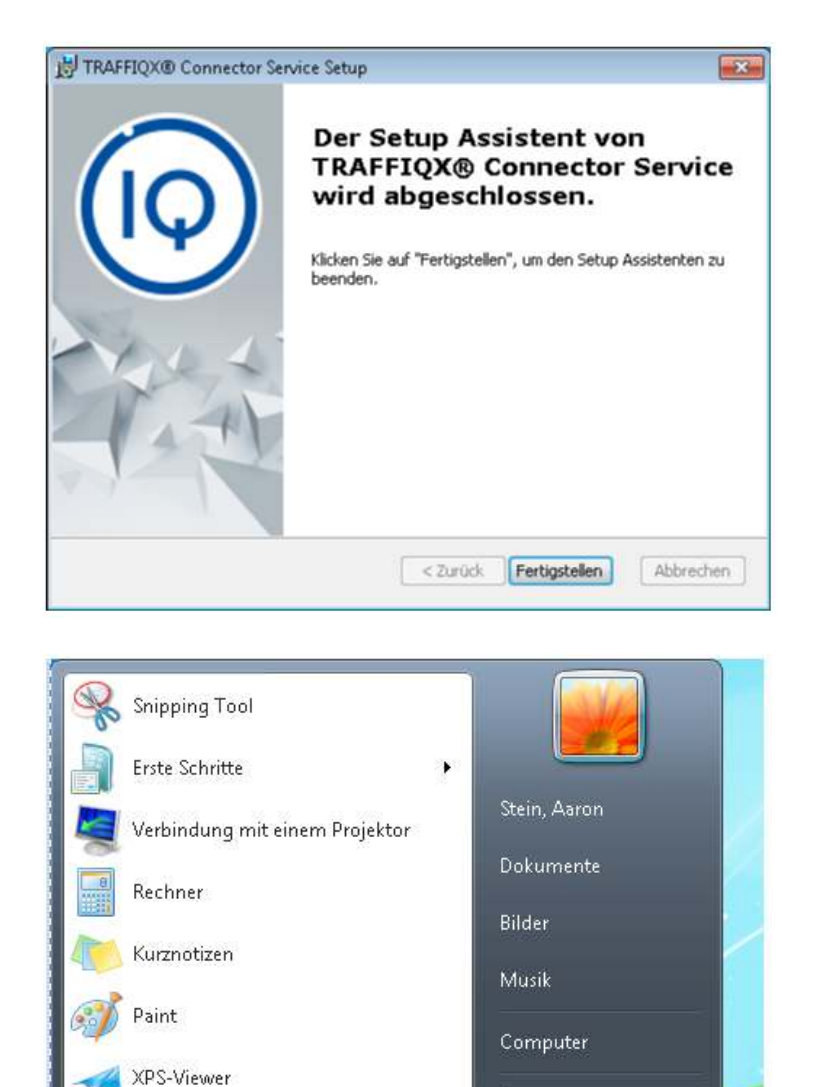

Windows-Fax und -Scan

Remotedesktopverbindung

Programme/Dateien durchsuchen

Alle Programme

(10

>

TRAFFIQX® Connector Service Configurator Systemsteuerung

Geräte und Drucker

Standardprogramme

Abmelden 👂

2

2

Um das SetUp des TRAFFIQX Connector Service abzuschließen, klicken Sie auf "Fertigstellen".

Rufen Sie nun links unten über das Windows Logo in der Task-Leiste das Startmenü auf.

Dort wird Ihnen der TRAFFIQX Connector Service Configurator angezeigt.

Zum Öffnen klicken Sie darauf.

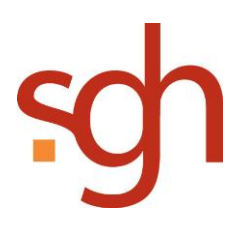

| (                           | Service root path  | Create |
|-----------------------------|--------------------|--------|
| Connector Configurations Pr | oxy Settings       |        |
| New Configuration           | Name               |        |
|                             | Id                 | Submit |
|                             | Root-Path          |        |
|                             | Download-Path      |        |
|                             | Upload-Path        |        |
|                             | Working-Path       |        |
|                             | Error-Path         |        |
|                             | Archive-Path       |        |
| 644                         | Local-Archive-Path |        |
| Remove                      | File-Extensions    |        |
| Add Printer                 | Path               |        |
| Plugins                     | Prefix             |        |

Nun muss der "Service root path definiert" werden.

Unsere Empfehlung lautet: C:\VIPER

Nach der Eingabe klicken Sie auf "Create".

| Service root path C Wiper                            |                                         | Greate |
|------------------------------------------------------|-----------------------------------------|--------|
| onnector Conligurations   Proxy<br>lew Conliguration | Name ViperDrucker<br>Id 16A28P04        | Submit |
|                                                      | RootPath<br>Download-Path               |        |
|                                                      | Upload-Path Working-Path                |        |
|                                                      | Archive-Path                            |        |
| Add                                                  | Local-Archive-Path  <br>File-Extensions |        |
| Add Printer<br>Plugna                                | Path Prefix                             |        |

Geben Sie im nächsten Schritt den Namen des Druckers an, den Sie installieren möchten und die dazugehörige ID.

Klicken Sie anschließend auf "Submit".

Es werden nun alle notwendigen Dateien für den Druck hergestellt.

Klicken Sie abschließend auf "Save".

| S                               | ervice root path C:Wiper |                             | Create      |
|---------------------------------|--------------------------|-----------------------------|-------------|
| Connector Configurations   Prox | Settings                 |                             |             |
| DruckerName                     | Name                     | DruckerName                 | - Colored - |
|                                 | Id                       | 1GA28P04                    | Subme       |
|                                 | Root-Path                | C:\Viper\DruckerName        |             |
|                                 | Information              | bd 🔜                        |             |
|                                 | Configure                | Documents                   |             |
|                                 | coniiguia                | non successiony saved       |             |
|                                 |                          | ОК                          |             |
| Add                             | Local-Archive-Path       | U:Wiper\DruckerName\Archive |             |
| Remove                          | File-Extensions          | Zip,PDF,PCL,PS              |             |
| Add Printer                     | Path                     | C:\Viper\DruckerName\Logs   |             |
| Plugins                         | Prefix                   | DruckerName                 |             |

Sie erhalten die Bestätigungsmeldung, dass Ihre Konfiguration erfolgreich gespeichert wurde.

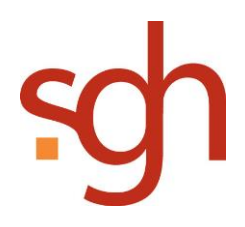

|                         | Service root path C:Wiper Create                                                                               |
|-------------------------|----------------------------------------------------------------------------------------------------|
| onnector Configurations | Proxy Settings                                                                                                 |
| DruckerName             | Name DruckerName                                                                                               |
|                         | © Printer Configurator                                                                                         |
|                         | Printer Properties      Printer Name:   Traffigs:Printer DruckerName      Printer:Path:   C:\V/per\DruckerName |
|                         | Printer successfully installed Add Close                                                                       |
| Bemove                  | File-Extensions Zip.PDF.PCL.PS                                                                                 |
| Add Printer             | Path C:\Viper\DruckerName\Logs                                                                                 |

Klicken Sie im nächsten Schritt auf der linken Seite auf den Button "Add Printer" und direkt im darauf auf "Add" in dem neu geöffneten Fenster.

Durch diesen Schritt wird Ihr Drucker installiert.

Abschließend klicken Sie auf "Close".

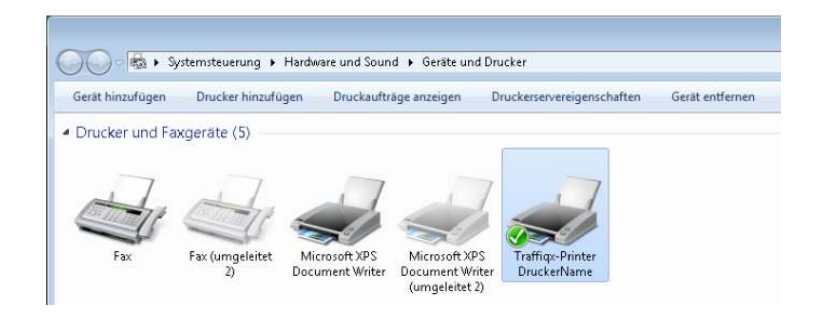

Um zu überprüfen, ob die Installation erfolgreich war, rufen Sie Ihre Systemsteuerung auf, gehen auf "Hardware und Sound" und rufen den Bereich "Geräte du Drucker" auf.

Dort müsste nun auch der TRAFFIQX-Printer angezeigt werden.

Der Drucker kann auch im Netzwerk freigegeben werden, um ihn mehreren Mitarbeitern Ihrer Organisation zur Verfügung zu stellen.